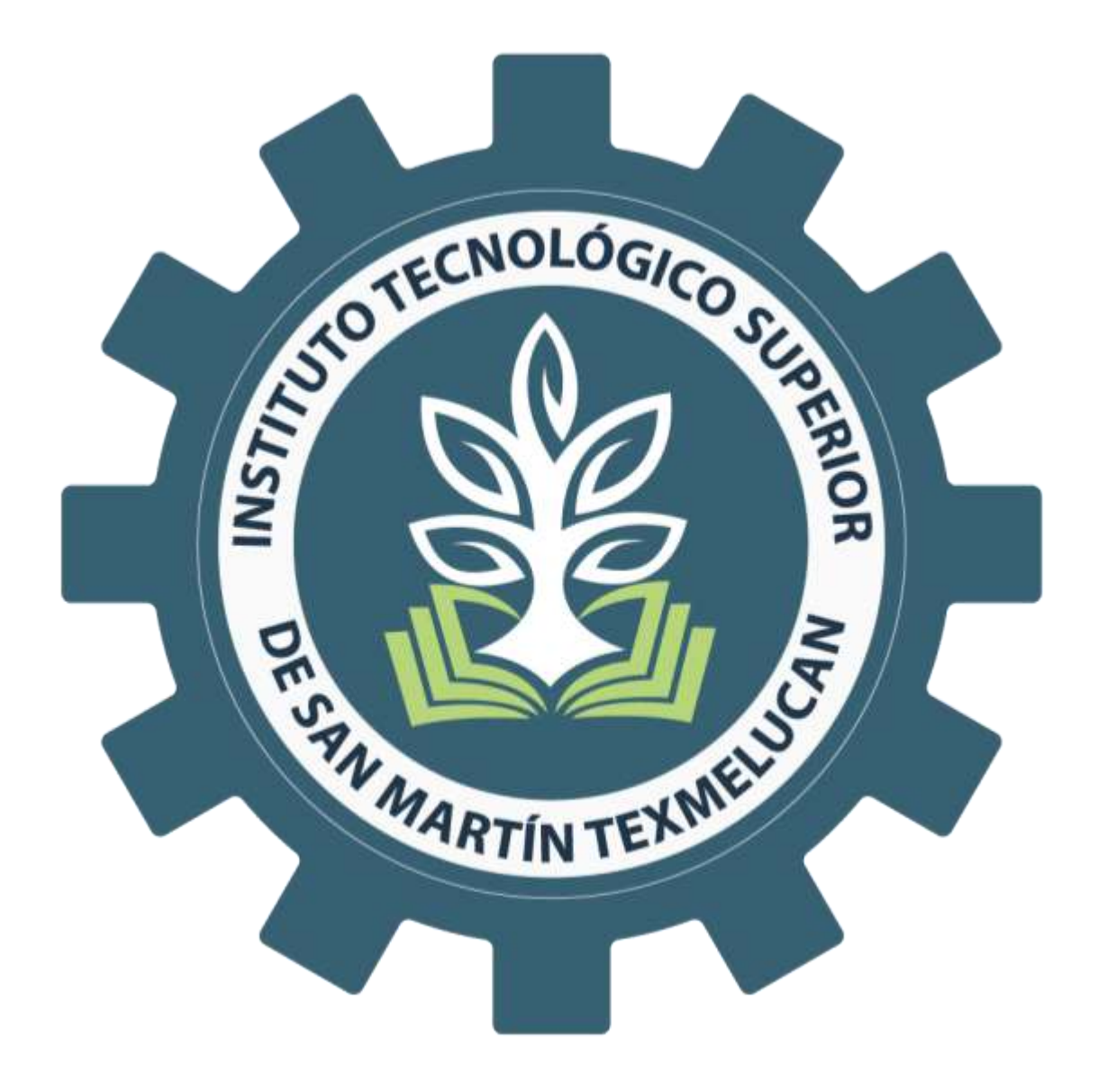

# GUÍA PARA TRÁMITE DE CÉDULA ELECTRÓNICA

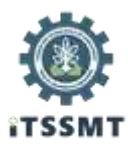

## **OBJETIVO**

Orientar a los/as egresados/as titulados/as del Instituto Tecnológico Superior de San Martín Texmelucan, sobre los pasos a seguir para tramitar su cédula electrónica.

### **INDICACIONES:**

- A) Antes de iniciar este trámite, es importante que consideres lo siguiente:
  - Si te titulaste a partir del año 2018, debes contar con título electrónico.
  - Si tu titulación fue antes del año 2018 y no tienes título electrónico, asegúrate que tu información se encuentre registrada en el Sistema de Titulación Electrónica, lo cual podrás verificar a través del siguiente portal <u>https://tituloelectronico.puebla.gob.mx/consulta</u>.

Nota: De no contar con título electrónico, ni estar registrado en sistema, favor de ponerte en contacto con el personal del Departamento de Control Escolar para verificar tu situación.

- B) Es importante que contemples el costo de la cédula, el cual puedes consultar en la siguiente liga <u>https://www.gob.mx/tramites/ficha/expedicion-de-cedula-profesional-electronica/SEP6534</u> en el apartado de "Costos"; esta cantidad deberá estar depositada en una tarjeta de crédito o débito.
- C) Deberás contar con e.firma (antes firma electrónica), la cual podrás tramitar en el Servicio de Administración Tributaria (SAT) mediante cita a través del portal https://citas.sat.gob.mx/citasat/agregarcita.aspx, siguiendo los siguientes pasos:
  - 1. Elegirás las oficinas del SAT disponibles para este trámite en tu Estado.
  - 2. El servicio disponible a elegir es e.firma de Personas Físicas.
  - 3. Los requisitos que se solicitan en sistema son:
    - Identificación oficial vigente.
    - -CURP.
    - -Unidad de memoria extraíble USB.
    - -Comprobante de domicilio.
    - -Correo electrónico.
  - 4. Capturarás tu nombre y RFC.
  - 5. Elegirás la fecha y hora en la que asistirás en base a la disponibilidad.
  - 6. Al solicitar cita se generará el acuse que deberás presentar en tu visita a las oficinas del SAT.

Una vez considerando lo anterior, podrás llevar a cabo los pasos que a continuación se desglosan.

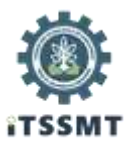

### Paso 1:

Ingresar a la siguiente liga <u>https://www.gob.mx/cedulaprofesional</u>

A continuación te aparecerá el siguiente portal:

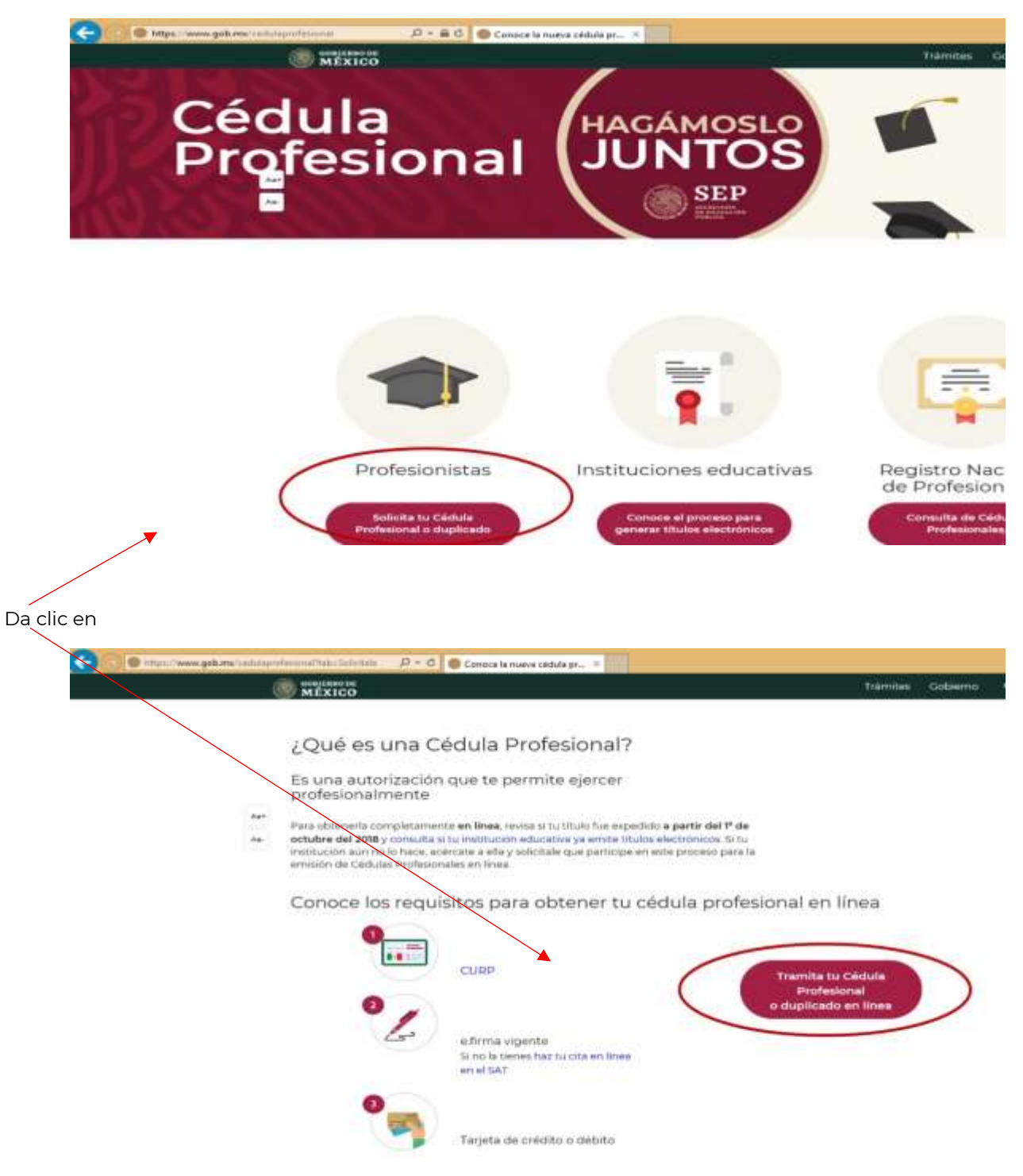

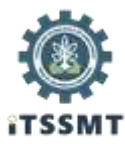

# Paso 2:

Ingresa tu CURP, activa la casilla y da clic en continuar.

|   | gob mx                                                                                                    | Terms General Person Deter                                                                                               | 9                                         |
|---|----------------------------------------------------------------------------------------------------|----------------------------------------------------------------------------------------------------|-------------------------------------------|
|   | ur -                                                                                                    | 1                                                                                                    |                                           |
|   | Cédula profesional el                                                                                                    | ectrónica                                                                                                    |                                           |
|   | fand familier fange                                                                                                    | Pass 4<br>Decorps de oblue                                                                                               |                                           |
|   | Búsqueda                                                                                                    |                                                                                                    |                                           |
|   | Promote register la ficación de la converse o produc<br>Care la Cance Unica de l<br>2 A conseil de la                                                                               | n och Miller, a mensionala per Landaume en berätte reformere<br>Ingenise die Postanciale (CURP),<br>In datum genomenting |                                           |
|   | Der under in fagen im Franzen (Dem gewenne)                                                                                                    |                                                                                                    |                                           |
| < |                                                                                                    |                                                                                                    |                                           |
|   | Denis sectores<br>• Eccluster andres de Lapite description déside der Materia<br>• Eccluster la salance de La denis a conhecter<br>• Eccluster la salance de La denis a conhecter d |                                                                                                    |                                           |
|   |                                                                                                    |                                                                                                    | Retirur Windown                           |
|   | Constanting of Constanting                                                                                                    | C                                                                                                    | Configuration of R. and actival Bridgess. |

# Paso 3:

Activa las casillas. Asegúrate de seleccionar el nombre de nuestro Instituto.

| and the                                     |                                       | Printed Onlaws America Parts                                                                                                    | 0                                               |    |
|---------------------------------------------|---------------------------------------|----------------------------------------------------------------------------------------------------|-------------------------------------------------|----|
| Enner                                       |                                       | THE REPORT OF THE PARTY OF THE PARTY OF THE |                                                 |    |
| 262                                         |                                       |                                                                                                    |                                                 |    |
| Datos del solicitant                        | e                                     |                                                                                                    |                                                 |    |
|                                             |                                       |                                                                                                    |                                                 |    |
| Once Only de Restores de Robertán           |                                       |                                                                                                    |                                                 |    |
| (CURP)                                      |                                       |                                                                                                    |                                                 | 11 |
| CACCHRIST HARDING                           |                                       |                                                                                                    |                                                 |    |
| Nembradali -                                | Primar apalbilat                      | Segurda apellida:                                                                                                    |                                                 |    |
| Less                                        | Fecha de nativizadas                  | Lugar de mailminnas                                                                                                    |                                                 |    |
| 14 ·                                        | 114561998                             | #288.A                                                                                                    |                                                 |    |
|                                             |                                       |                                                                                                    |                                                 |    |
| Lista de carreras / g                       | grados                                |                                                                                                    |                                                 |    |
|                                             |                                       |                                                                                                    |                                                 |    |
|                                             |                                       | Ferreran o atalas                                                                                                    |                                                 |    |
|                                             | TE TAN MARTIN TOWNED (Part)           | unterior available alle en                                                                                                    |                                                 |    |
| 0                                           | Al ber men on through the             | Collected in Collection of States                                                                                                    |                                                 |    |
|                                             |                                       |                                                                                                    |                                                 |    |
|                                             |                                       |                                                                                                    |                                                 |    |
| Compensation of Separations of the          | ir jertled, gas is information regro- | nde en el título electrólicos y la redrada en la pracec                                                                                                    |                                                 |    |
| -                                           | and the second second second          |                                                                                                    |                                                 |    |
|                                             |                                       |                                                                                                    |                                                 |    |
| Firma tu solicitud                          |                                       |                                                                                                    |                                                 |    |
| -                                           |                                       |                                                                                                    | Letisar Windows                                 |    |
|                                             |                                       |                                                                                                    | to a Configuration de PC para active troutions. |    |
| Para control an our nu transmission control | ter to a firme period and fir         | nar ny amin'ny anafaritana                                                                                                    |                                                 |    |
| <br>CARTINATION NULL OF A PARTY OF A        | Saarinesarinerias par charne er       | r degenoemige der Galliemig die is Republik                                                                                                    |                                                 | _  |

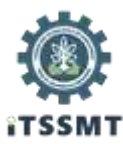

### Paso 4:

Ingresa los archivos .cer y .key, que generaron al tramitar tu e.firma, así como la clave que ingresaste al realizar este trámite.

| gob.ms                                                                                                    |                                                                                                    | Terral laters Proce Des 9.                                              | *                             |
|----------------------------------------------------------------------------------------------------|----------------------------------------------------------------------------------------------------|-------------------------------------------------------------------------|-------------------------------|
| 369                                                                                                    |                                                                                                    | 100                                                                     |                               |
|                                                                                                    |                                                                                                    |                                                                         |                               |
| Fire control of the fire of the fire of th | tar la vières pàra contre tar la chera, ja par arrent par le<br>e etcano agus da la confisio e nacar contre tar vière et<br>et<br>et<br>et<br>et<br>et<br>et<br>et<br>et<br>et                                                                                                    | er is delan and features.<br>Antonine casa del Galerria de la Tacciónia |                               |
| Encode<br>Construction<br>Encode<br>Microsoft                                                                                                    | A memory of the first spectra status for each of the status of the status of the statu |                                                                         |                               |
| fanostalma<br>Internationa<br>Int                                                                                                    | onachonoma money anna<br>kno<br>Star<br>Broatr de monara<br>Broatr de monara                                                                                                    | Beckersenangen<br>Beckersenangen<br>Gebeuren                            | en<br>19. juni etter bionini. |

Si la clave es correcta, aparecerá tu RFC de forma automática. Da clic en confirmar y continuar.

Si no aparece tu RFC, verifica en la parte de arriba de esta ventana el mensaje de error que te aparece.

Si ya no recuerdas tu contraseña, deberás acudir nuevamente al SAT para que la restablezcan y puedas concluir el trámite.

### Paso 5:

En la siguiente ventana, en el apartado de "Elige tu método de pago", da clic en "Realizar pago/Pago en línea".

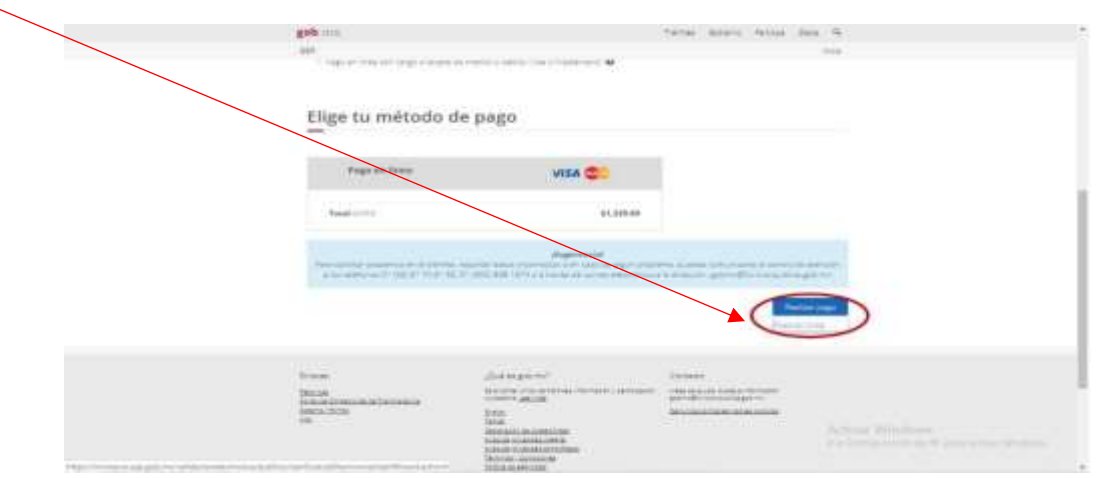

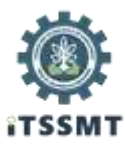

# Paso 6:

Ingresa tu correo electrónico, número celular y da clic en continuar.

| Province                                             |                           |                             |                                                            |
|------------------------------------------------------|---------------------------|-----------------------------|------------------------------------------------------------|
| SECRETARÍA DE EDUCACIÓN PÚ<br>OSWALDO CARRASCO ORDAZ | BLICA                     |                             | 120202010 0 81 87 588                                      |
| DATOS PRINCIPALES PORTAL DE PAG                      | os                        |                             |                                                            |
|                                                      |                           |                             |                                                            |
| Folio<br>Referencia                                  | 10100119<br>021900D       | 0000106295<br>K224723156289 |                                                            |
| Concepto del pago                                    | INGRES                    | S FEDERALES                 |                                                            |
| mporte a pagar                                       | S                         | 1,320.00                    | MXN                                                        |
| FAVOR DE COMPLETAR LA INFORMAC                       | IÓN                       |                             |                                                            |
| 7                                                    |                           |                             |                                                            |
| Warrent                                              | de leiétons a 10 digitos: | 1                           |                                                            |
| Campos Oblgatorios                                   |                           |                             |                                                            |
|                                                      | Pagrass/ Care             |                             |                                                            |
|                                                      | Avec de Pevacidad         |                             | Actival Windows<br>is a Collision of RC site attack Window |

# Paso 7:

Activa la casilla "Tarjeta de crédito y Débito Visa y Mastercard".

| SECRETARÍA DE EDUCACIÓN PÚBLICA<br>OSWALDO CARRASCO ORDAZ                                                 |                                  |                        | rokolonie skrali w |  |
|----------------------------------------------------------------------------------------------------|----------------------------------|------------------------|--------------------|--|
| DATOS PRINCIPALES PORTAL DE PAGOS                                                                         |                                  |                        |                    |  |
| Folio<br>Referencia                                                                                       | 1010011900<br>021900DK22         | 00106295<br>4723156289 |                    |  |
| Concepto del pago                                                                                         | INGRESOS                         | EDERALES               |                    |  |
| importe a pagar<br>SELEZCIONE LA OPCIÓN DE PAGO:                                                          | \$                               | 1,320.00               | MXN                |  |
| Priyera se Cividio y Débito Visa o Mastercard<br>2 Jatos: Burros Ranovner<br>Palgo En UNA SOLA EXHIBICIÓN |                                  |                        |                    |  |
|                                                                                                    | Regressie<br>Avise de Privacidad |                        | Actival Windows    |  |

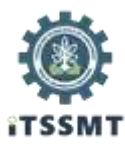

### Paso 8:

| Falls                    |                                                                        |                      |            |             |
|--------------------------|------------------------------------------------------------------------|----------------------|------------|-------------|
| Referencia               |                                                                        | 021900DK224          | 723156289  |             |
|                          |                                                                        | on to our that t     | LOTOLLOU   |             |
| Concepto del pago        |                                                                        | INGRESOS FE          | DERALES    |             |
| Importe a pagar          |                                                                        | \$                   | 1,320.00   | MXN         |
| FAVOR DE COMPLETAR LA IN | FORMACIÓN                                                              |                      |            |             |
| -                        |                                                                        | -                    | -          |             |
|                          | Pago en una                                                            | stra exhibición      |            |             |
|                          | Nonthre del tar                                                        |                      |            |             |
|                          | 1                                                                      |                      | Muthath    | terestare . |
|                          | "Niamero de tanota                                                     |                      | Section of |             |
|                          | "Nümero de talenta                                                     |                      | VISA       |             |
|                          | "Nigericia (meninario                                                  | 11. + 3022 +         | VISA       |             |
|                          | "Número de talera<br>"Vigencia (menzia)<br>"Vigencia (menzia)          | H + 302 +            | VISA       |             |
|                          | "Nämero de taleta<br>"Vigencia (messare<br>"Oddge de fieguntiad(CVV2)  | 11 · 3122 ·          | VISA       |             |
|                          | "Nämero de taleta<br>"Vigencia (messado<br>"Cotago de Seguenciad(CVVC) | 11 + 3022 +<br>Apute | VISA       |             |

Ingresa la información de tu tarjeta bancaria que se solicita.

Se te enviará un código de confirmación vía mensaje de texto, deberás ingresarlo.

| BBVA Bancomer                                                                                                | Mostercord Verliedby<br>SecuryCode VISA                                    |
|----------------------------------------------------------------------------------------------------|----------------------------------------------------------------------------|
| Compra Segura BBVA                                                                                           | Bancomer                                                                   |
| Con biker movil er b                                                                                         | a centriller to for Rollerin Maarco,                                       |
| Con el cólógo que re<br>registratio en Alertas<br>Converso ADO SEP MUETRACIO<br>MON 1215.09                  | abste por SMS al teléfono<br>Baticianes                                    |
| Concellar                                                                                                    | Conflatmar                                                                 |
| Paga seguro y al instante o<br>le aborias este anno                                                          | con BSVA Wallet,                                                           |
| Descarga la apAcado<br>compos seguro con a<br>dinámico<br>Para inagra información comunica<br>al 01 000 5020 | e BSW Welet se costo y<br>a codigo de seguridad<br>de a Una Batorial<br>DE |

Activat Windows V x Carligarente & PC para active Venture.

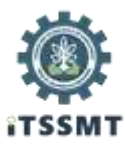

# Paso 9:

Verifica que tu pago sea autorizado, y da clic en continuar.

|                                    | SECRETARÍA DE EDUCACIÓN PÚBLIC<br>OSWALDO CARRASCO ORDAZ                                | A                                                                                | 1202301011011104                                                     |   |
|------------------------------------|-----------------------------------------------------------------------------------------|----------------------------------------------------------------------------------|----------------------------------------------------------------------|---|
|                                    | DATOS PRINCIPALES PORTAL DE PAGOS                                                       |                                                                                  |                                                                      | 1 |
|                                    | Folio 1010<br>Referencia 0219                                                           | 001190000106295<br>000DK224723156289                                             |                                                                      | l |
|                                    | Concepto del pago<br>Importe a pagar                                                    | INGRESOS FEDERALES<br>\$ 1,320.00 MXN                                            |                                                                      | 1 |
|                                    | INFORMACIÓN ACERCA DEL PAGO                                                             |                                                                                  |                                                                      | I |
|                                    | ESTEMOO USAARIO PRESIONE CONTINUAR PARA I<br>PAGO(CERRAR LA VENTANA O PESTAÑA INTERLIAN | TINALIZAR SU PROCESC DE PAGO Y OBTENER SU COMPROBANTE<br>PE SU PROCESCI DE PAGO) | 30                                                                   | 1 |
|                                    | <b>同</b> 芝属英国                                                                           | Su pago por \$ 1.320.00 MXN fue autorizado                                       |                                                                      | l |
|                                    |                                                                                         | Número de operación: 80949470<br>Número de autorización: 775531                  |                                                                      |   |
|                                    | • 25-44                                                                                 | Llave page: B1780B8537                                                           | Activity Windows<br>Is a Configuration of PC pairs activate Westwood |   |
| Type under is manegowicky gutares. | Energiane et boton "Conto                                                               | nua" o espere 1 segundos para continuar automaticamenta                          |                                                                      |   |

Si tu pago es rechazado por el banco emisor, deberás verificar esta situación con tu banco.

### **Paso 10:**

Al visualizar la siguiente ventana, podrás descargar tu cédula electrónica, o bien, enviarla a tu correo.

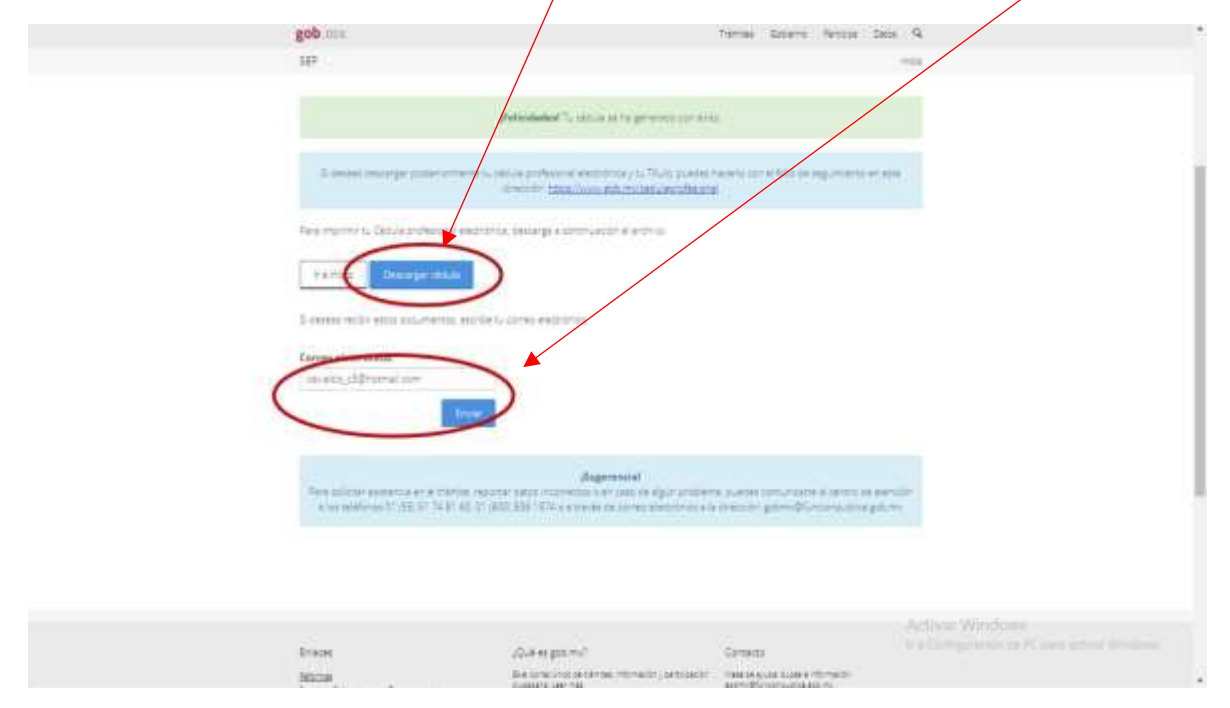

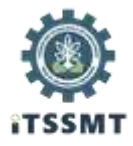

Cualquier aclaración o comentario, favor de comunicarte al

Departamento de Control Escolar

Tel. 248 688 6461 o terminación 62 y 63, Ext. 5140.

| Elaboró                  | Revisó             | Revisó                      |
|--------------------------|--------------------|-----------------------------|
| Ing. Dania Muñoz Benítez | Elia López Linares | Mtra. Emma C. Bonilla Macip |